## Scheduling CISR Microscope Time in iLab

Jenny Schafer—jenny.c.schafer@vanderbilt.edu, 615-322-6687

https://vanderbilt.corefacilities.org/sc/4324/vanderbilt-cellimaging-shared-resource-cisr-core/?tab=about

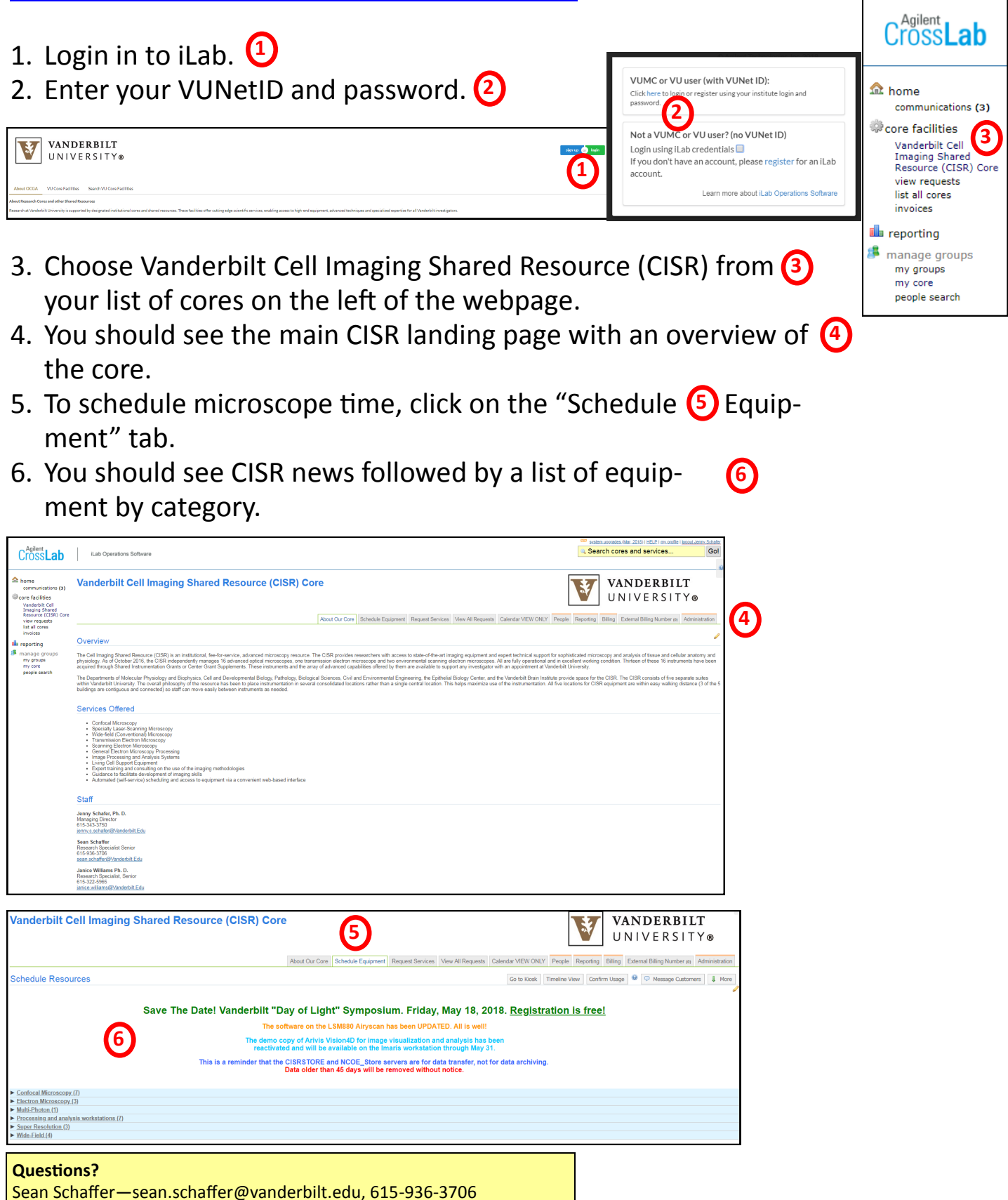

7. Choose the category of microscopy you wish to schedule by clicking underlined category name. (Example: Multi-photon) (1)

| Vanderbilt Cell Imaging Shared Resource (                            | ISR) Core                                                                                                    |                                                      | VANDERBILT                                                       |
|----------------------------------------------------------------------|----------------------------------------------------------------------------------------------------|------------------------------------------------------|------------------------------------------------------------------|
|                                                                      |                                                                                                    |                                                      | UNIVERSITY®                                                      |
|                                                                      |                                                                                                    |                                                      |                                                                  |
|                                                                      | About Our Core Schedule Equipment Request Services                                                                        | View All Requests Calendar VIEW ONLY Peo             | ple Reporting Billing External Billing Number (0) Administration |
| Schedule Resources                                                   |                                                                                                    | Go to Kiosk Timeli                                   | ne View Confirm Usage 🍭 🗢 Message Customers 🖡 More               |
|                                                                      |                                                                                                    |                                                      | Ø                                                                |
|                                                                      |                                                                                                    |                                                      |                                                                  |
| Save The Date! Va                                                    | derbilt "Day of Light" Symposium. Friday                                                                                  | /, May 18, 2018. <u>Registratio</u>                  | on is free!                                                      |
|                                                                      | The software on the LSM880 Airyscan has been UPDA                                                                         | ATED. All is well!                                   |                                                                  |
|                                                                      | The demo copy of Arivis Vision4D for image visualization a<br>reactivated and will be available on the Imaris workstation | and analysis has been<br>on through May 31.          |                                                                  |
| This is a re                                                         | minder that the CISRSTORE and NCOE_Store servers are for o<br>Data older than 45 days will be removed witho               | data transfer, not for data archiving.<br>ut notice. |                                                                  |
|                                                                      |                                                                                                    |                                                      |                                                                  |
| ► <u>Confocal Microscopy (7)</u>                                     |                                                                                                    |                                                      |                                                                  |
| ► <u>Electron Microscopy (3)</u>                                     |                                                                                                    |                                                      |                                                                  |
| ► <u>Multi-Photon (1)</u>                                            |                                                                                                    |                                                      |                                                                  |
| <u>Processing and analysis workstations (/)</u> Super Resolution (3) |                                                                                                    |                                                      |                                                                  |
| ► Wide_Field (4)                                                     |                                                                                                    |                                                      |                                                                  |
| · ····································                               |                                                                                                    |                                                      |                                                                  |

8. Next to your microscope of choice, click "View Schedule" in the top, gray 2 box on the far right.

| <u>Confocal Microscopy</u> (7)                       |               |
|------------------------------------------------------|---------------|
| > Electron Microscopy.(3)<br>V Multi-Photon (1)      |               |
| Olympus MultiPhoton Electrophys. description pricing | View Schedule |
|                                                      | Review Usage  |
|                                                      | Upload Usage  |
|                                                      | Take Offline  |
| <u>Processing and analysis workstations (7)</u>      |               |
| Super Resolution (3)                                 |               |
| ► Wide-Field.(4)                                     |               |

- 9. You should see a scheduling calendar for the current week. (3)
- 10.To make a reservation, either double click on your time choice or drag with your time choice. NOTE: Increments are in 5 minutes. Please confirm that your start and end times are correct.

| ✿ home<br>communications (3) ⇔core facilities<br>Vanderbilt Cell                      | Olympu         | s MultiP       | hoton Elec           | trophys      | (Vanderbilt C       | ell Imagir   | ng Shared Resource (CISR)                                   | Core)                        |               |                    | Return to Schedule | s Schedu | ule Descriptio | n Other S | Schedules  |   |
|---------------------------------------------------------------------------------------|----------------|----------------|----------------------|--------------|---------------------|--------------|-------------------------------------------------------------|------------------------------|---------------|--------------------|--------------------|----------|----------------|-----------|------------|---|
| Imaging Shared<br>Resource (CISR) Core<br>view requests<br>list all cores<br>invoices | Please clic    | k and drag     | on the calend        | lar below to | o schedule time. Th | nis calendar | is in (GMT-06:00) Central Time (US & (                      | Canada)                      |               |                    |                    |          |                |           |            |   |
| reporting                                                                             | Click pencil f | to add or edit | t a custom note.     | Ø            |                     |              |                                                             |                              |               |                    |                    |          |                |           |            |   |
| manage groups<br>my groups<br>my core                                                 |                |                |                      |              |                     |              |                                                             |                              | ۸             | refresh frequently | refresh events     | ()<br>   | Review Usage   | i∃ leger  | ıds & help |   |
| people search                                                                         | Day            | Week           | Two weeks            | Month        | Multi View          |              | Sunda                                                       | y, Apr 08 – Saturday, Apr 14 |               |                    |                    | Y        | Today          |           | ►          | j |
|                                                                                       |                | 5              | Sun <u>, April 8</u> |              | Mon, April          | 9            | Tue, April 10                                               | Wed, April 11                | Thu, April 12 |                    | Fri, April 13      |          | <u>Sat, A</u>  | pril 14   |            | * |
|                                                                                       | 05:00          |                |                      |              |                     |              |                                                             |                              |               |                    |                    |          |                |           |            |   |
|                                                                                       | 06:00          |                |                      |              |                     |              |                                                             |                              |               |                    |                    |          |                |           |            |   |
|                                                                                       | 07:00          |                |                      |              |                     |              |                                                             |                              |               |                    |                    |          |                |           |            | i |
| 3                                                                                     | 08:00          |                |                      |              |                     |              |                                                             |                              |               |                    |                    |          |                |           |            |   |
|                                                                                       | 09:00          |                |                      |              |                     |              | 00.53 00.57                                                 |                              |               |                    |                    |          |                |           |            |   |
|                                                                                       | 10:00          |                |                      |              |                     |              | MPE 7149 MRB3 (logged time) - Trained                       | (4)                          |               |                    |                    |          |                |           |            |   |
|                                                                                       | 11:00          |                |                      |              |                     |              | 11:40 12:03                                                 | <b>—</b>                     |               |                    |                    |          |                |           |            |   |
|                                                                                       | 12:00          |                |                      |              |                     |              | MPE 7140 MPR3 (leased time) - Trained                       |                              |               |                    |                    |          |                |           |            |   |
|                                                                                       | 13:00          |                |                      |              |                     |              | 13:04 - 13:13<br>MPE 7149 MRB3 (logged time) - Trained      |                              |               |                    |                    |          |                |           |            | 1 |
|                                                                                       | 14:00          |                |                      |              |                     |              |                                                             |                              |               |                    |                    |          |                |           |            |   |
|                                                                                       | 15:00          |                |                      |              |                     |              | MPE No show<br>MPE No show<br>MPE 7149 MRB3 (logged time) - |                              |               |                    |                    |          |                |           |            |   |
|                                                                                       | 16:00          |                |                      | _            | 40.40 40.4          | •            |                                                             |                              |               |                    |                    |          |                |           |            | ÷ |

- 11. A popup window will open with your name and information.
- 12. Click green "Next" on far right. (2)
- 13. Check that your COA/POET (center number) is correct . 3
- 14. Check that your desired reservation time is correct. You may edit with the 4 pencil icon.
- 15. Click "Save Reservation" on bottom left. 5

| -                                                                                                    |                                                                                                    |                                                                                         |                                             |                                                                                                    |                           |         |          |  |
|----------------------------------------------------------------------------------------------------|----------------------------------------------------------------------------------------------------|-----------------------------------------------------------------------------------------|---------------------------------------------|----------------------------------------------------------------------------------------------------|---------------------------|---------|----------|--|
| Create a new res                                                                                                    | ervation                                                                                                    |                                                                                         |                                             |                                                                                                    |                           |         |          |  |
| Event type                                                                                                    |                                                                                                    |                                                                                         |                                             |                                                                                                    |                           |         |          |  |
| Reservation                                                                                                    | •                                                                                                    |                                                                                         |                                             |                                                                                                    |                           |         | UU       |  |
| Customer                                                                                                    |                                                                                                    |                                                                                         | sea                                         | arch within: 🔘 current custo                                                                                                    | mers                      | n 🔾 All |          |  |
| type in the person's first r                                                                                                    | name then last name for wh                                                                                                    | hom you'd like to create a re                                                           | servation                                   |                                                                                                    |                           | A       |          |  |
| grace                                                                                                    | 00017                                                                                                    |                                                                                         |                                             |                                                                                                    | - 1 <i>4</i>              | ۵,      |          |  |
| Grace Researcher<br>Grace Zhang                                                                                                    | OCGA lest (VU) Lab<br>Abdel-kader, Khaled (VI                                                                                                    | stefanie.du<br>/UMC) Lab (+5) grace.zhar                                                | innegan+9090@ilabsolut<br>ng@vanderbilt.edu | ions.com 6143221572<br>615-343-7772                                                                                                    | Fund √                    |         |          |  |
|                                                                                                    |                                                                                                    |                                                                                         |                                             |                                                                                                    |                           |         |          |  |
|                                                                                                    |                                                                                                    |                                                                                         |                                             |                                                                                                    |                           | ~       |          |  |
|                                                                                                    |                                                                                                    |                                                                                         |                                             |                                                                                                    |                           | ^       |          |  |
| Create a new res                                                                                                    | ervation                                                                                                    |                                                                                         |                                             |                                                                                                    |                           |         |          |  |
|                                                                                                    |                                                                                                    |                                                                                         |                                             |                                                                                                    |                           |         |          |  |
| Reservation                                                                                                    | ▼                                                                                                    |                                                                                         |                                             |                                                                                                    |                           |         |          |  |
| Customer                                                                                                    |                                                                                                    |                                                                                         | sea                                         | arch within: 🔘 current custo                                                                                                    | mers 💿 this institutior   | I 🔵 All |          |  |
| Grace Researcher                                                                                                    | OCGA Test (VU) Lab stefa                                                                                                    | fanie.dunnegan+9090@ilabs                                                               | solutions.com 61432215                      | 572 Fund√                                                                                                    |                           | w.      |          |  |
| This user is affected by                                                                                                    | / the following capping                                                                                                    | a rules                                                                                 |                                             |                                                                                                    |                           |         |          |  |
| Scope                                                                                                    | Booked amount                                                                                                    |                                                                                         | Capped                                      | amount                                                                                                    | (2                        | 2)      |          |  |
| <b>a</b> 1                                                                                                    |                                                                                                    |                                                                                         |                                             |                                                                                                    |                           |         |          |  |
| Cancel                                                                                                    |                                                                                                    |                                                                                         |                                             |                                                                                                    | N                         | ext     |          |  |
| n details Unsaved reservation -<br>7149 MRB3 - Grace Researcher, (6                                                                                                    | click save reservation<br>143221572) - (OCGA Test (VU) Lab)                                                                                                    | o) - (Unconfirmed)                                                                      |                                             | Required forms<br>There are no forms required                                                                                                    | to make this reservation. |         |          |  |
| in details Uusaved reservation -<br>7149 MRB3 - <u>Grace Researcher</u> , (6<br><u>A Teat (VL) Lab</u><br>n: April 11, 2018 09:55<br>ie required resource: MPE 7149 M<br>es:                                                                                                    | click save reservation<br>143221572) - (OCGA Test (VU) Lab)<br>IRB3 • )                                                                                                    | o) - (Unconfirmed)                                                                      | • 0                                         | Required forms There are no forms required                                                                                                    | to make this reservation. |         |          |  |
| n details @Unsaved reservation -<br>7149 MR63 - <u>Grace Researcher</u> . (6<br><u>A Test (VV) Lab</u><br>er equired resource{ MPE 7149 k<br>es:                                                                                                    | Click save reservation<br>143221572) - (OCGA Test (VU) Lab)<br>IRB3 • 9                                                                                                    | ) - (Unconfirmed)<br>[note visible to anyone                                            | • 0                                         | Required forms                                                                                                    | to make this reservation. |         |          |  |
| n details @Unseved reservation.<br>7149 MB3 - Grace Researcher, (6<br>Arest.VU). Lob<br>n: April 11, 2018 09:55<br>e required resource: MPE 7149 h<br>es:                                                                                                    | click save reservation<br>143221572) - (OCGA Test (VU) Lab)<br>IRB3 • 🔮                                                                                                    | o) - (Unconfirmed)                                                                      | • @                                         | Required forms There are no forms required                                                                                                    | to make this reservation. |         | <u> </u> |  |
| n details @Unseved reservation<br>7149 MRB3 - <u>Grace Researcher</u> (6<br>Areat (VU) Lab<br>n: April 11, 2018 09:55<br>e required resource{ MPE 7149 h<br>es:<br>Start<br>d Apr 12 2018 13:25                                                                                                    | Click save reservation<br>143221572) - (OCGA Test (VU) Lab)<br>IREB T<br>Er<br>Apr 122                                                                                                    | note visible to anyone                                                                  | • @                                         | Required forms There are no forms required                                                                                                    | to make this reservation. |         | <u> </u> |  |
| n details @unsaved reservation<br>7149 MBB - Grace Researcher, (6<br>Arear (20) Lee<br>er equired resource: [MPE 7149 h<br>es:<br>                                                                                                    | click save reservation<br>(I43221572) - (OCGA Test (VU) Lab)<br>IRB3 ▼ ♥<br>Er<br>Apr 12 20                                                                                                    | note visible to anyone                                                                  | • ©                                         | Required forms There are no forms required                                                                                                    | to make this reservation. |         | <u> </u> |  |
| n details @unsaved reservation<br>7149 MB3 - Grace Researcher, (6<br>Area (VU) Lab<br>re: April 11, 2018 09:55<br>e required resource{ MPE 7149 h<br>es:                                                                                                    | click save reservation<br>143221572) - (OCGA Test (VU) Lab)<br>IRB3 • • •<br>Er<br>Apr 12 20                                                                                                    | note visible to anyone                                                                  | • •                                         | Required forms There are no forms required                                                                                                    | to make this reservation. |         | <u> </u> |  |
| n details @unsaved reservation -<br>7149 MB3 - Grace Researcher, (6<br>Area (VU) Lab<br>ar: April 11, 2018 09:55<br>er equired resource: MPE 7149 h<br>es:<br>d Apr 12 2018 13:25<br>bist of reservation<br>de Availability Types<br>113132-51510 Trained User S<br>Total: \$2                                                                                                    | click save reservation<br>143221572) - (OCGA Test (VU) Lab)<br>1RB3 • •<br>RE3 • •<br>Apr 12 20<br>20 00/hr (trained users) •<br>15.0 (1.75 hours)                                                                                                    | note visible to anyone                                                                  | • 0                                         | Required forms                                                                                                    | to make this reservation. |         | <u> </u> |  |
| n details @Unserved reservation -<br>7149 MRB3 - Grace Researcher, (6<br>Arset VU) Lab<br>r: April 11, 2018 09:55<br>e required resource{ MPE 7149 h<br>ess:<br>d Apr 12 2018 13:25<br>stof reservation<br>de Availability Types<br>"18 13:25 - 15 10 Trained User S<br>Total: \$2<br>charges for this event                                                                                                    | click save reservation<br>(H3221572) - (OCGA Test (VU) Lab)<br>IRB3 •                                                                                                    | note visible to anyone                                                                  | • •                                         | Required forms<br>  There are no forms required                                                                                                    | to make this reservation. |         | <u> </u> |  |
| n details @unsaved reservation<br>7149 MBB3 - Grace Researcher, (6<br>Area (Y01) ab<br>n: April 11, 2018 09:55<br>e required resource{ MPE 7149 h<br>es:<br>d Apr 12 2018 13:25<br>st of reservation<br>de Availability Types<br>Y18 13:25 - 1510 Trained User S<br>Total: \$2<br>Charges for this event                                                                                                    | click save reservation<br>(43221572) - (OCGA Test (VU) Lab)<br>(RB3 •) •<br>Er<br>Apr 12 20<br>20 00/hr (trained users) •<br>(5.0 (1.75 hours)                                                                                                    | note visible to anyone                                                                  |                                             | Required forms There are no forms required There are no forms required rige                                                                                                    | to make this reservation. |         | <u> </u> |  |
| n details Unsaved reservation<br>7149 MB3 - Grace Researcher, (6<br>Area (V0) Lab.<br>n: April 11, 2018 09:55<br>te required resource: MPE 7149 h<br>es:<br>d April 2 2018 13:25<br>Data of reservation<br>ide Availability Types<br>218 13:25 - 1510 Trained User S<br>Total: \$2<br>charges for this event<br>ter the COAPPOET @                                                                                                    | click save reservation<br>143221572) - (OCGA Test (VU) Lab)<br>IRB3 • • •<br>Er<br>Apr 12 20<br>20 00hr (trained users) •<br>5.0 (1.75 hours)                                                                                                    | note visible to anyone                                                                  | Add additional service cha                  | Required forms There are no forms required                                                                                                    | to make this reservation. |         | <u> </u> |  |
| n details Unsaved reservation<br>7149 MB3 - Grace Researcher, (6<br>n: April 11, 2018 09:55<br>er required resource (MPE 7149 h<br>es:<br>d Apr 12 2018 13:25<br>bit of reservation<br>ide Availability Types<br>7 total: \$2<br>charges for this event<br>10 rmation<br>er the COAPOET @<br>%<br>155 1156789 (W                                                                                                    | click save reservation<br>143221572) - (OCGA Test (VU) Lab)<br>IRB3 • •<br>Apr 12 20<br>20 00/hr (trained users) •<br>5.0 (1.75 hours)<br>COAIPOET<br>aming: Expires on April 26, 2018)                                                                                                    | note visible to anyone                                                                  | Add additional service cha                  | Required forms There are no forms required There are no forms required rrge                                                                                                    | to make this reservation. |         | <u> </u> |  |
| n details @unsaved reservation<br>7149 MB3 - Grace Researcher, (6<br>Artest (VU) Lab<br>er equired resource: MPE 7149 N<br>es:<br>d Apr 12 2018 13:25<br>stof reservation<br>de Availability Types<br>total: \$1<br>charges for this event<br>stormation<br>er the COA/POET @<br>%<br>1551166789 (W                                                                                                    | click save reservation<br>143221572) - (OCGA Test (VU) Lab)<br>143221572) - @<br>IRB3 • @<br>Apr 12 20<br>20 00/hr (trained users) •<br>15.0 (1.75 hours)<br>COAIPOET<br>arning: Expires on April 26, 2018)<br>tilocated @                                                                                                    | note visible to anyone                                                                  | Add additional service cha                  | Required forms There are no forms required There are no forms required rge                                                                                                    | to make this reservation. |         | <u> </u> |  |
| n details @Unsaved reservation<br>7149 MB3 - Grace Researcher, (6<br>Arten (VU) Loo<br>er equired resource{ MPE 7149 h<br>es:<br>d April 2018 13:25<br>start<br>d April 2018 13:25<br>start and arter and arter and arter<br>de Availability Types<br>118 13:25 - 15:10 Trained User S<br>Total: \$2<br>charges for this event<br>thormation<br>er the COA/POET @<br>%<br>1551156789 (W<br>total a                                                                                                    | click save reservation<br>143221572) - (OCGA Test (VU) Lab)<br>143231572) - (OCGA Test (VU) Lab)<br>1483 • •<br>Er<br>Apr 12 20<br>20 00/hr (trained users) •<br>15.0 (1.75 hours)<br>COAIPOET<br>arring: Expires on April 25, 2018)<br>altocated •<br>ddon charges                                                                                                    | p) - (Unconfirmed)<br>[note visible to anyone<br>and<br>0018 15:10<br>Split Charge      | Add additional service cha                  | Required forms There are no forms required There are no forms required                                                                                                    | to make this reservation. |         | <u> </u> |  |
| n details Unsaved reservation<br>7149 MB3 - Grace Researcher, (6<br>Area (VU) Lab.<br>Res:<br>d April 11, 2018 09:55<br>ser required resource { MPE 7149 h<br>ess:<br>d April 22018 13:25<br>solution and a solution and a solution                                                                                                    | Click save reservation<br>H3221572) - (OCGA Test (VU) Lab)<br>IRB3 • • •<br>Er<br>Apr 12 20<br>20 00/hr (trained users) •<br>15.0 (1.75 hours)<br>COA/POET<br>arming: Expires on April 26, 2018)<br>allocated •<br>dd-on charges                                                                                                    | p) - (Unconfirmed)<br>(note visible to anyone<br>and<br>2018 15:10<br>(<br>Split Charge | Add additional service cha                  | Required forms There are no forms required There are no forms required arge                                                                                                    | to make this reservation. |         | <u> </u> |  |
| In details Unsaved reservation<br>749 MBB - Grace Researcher, (6<br>Stert (VU) Lea<br>90: April 11, 2018 09:55<br>he required resource( IMPE 7149 h<br>tes:<br>Id Apr 12 2018 13:25<br>Ost of reservation<br>ride Availability Types<br>218 13:25 - 15:10 Trained User S<br>Total: \$2<br>charges for this event<br>Information<br>hormation<br>for the COAPOET ()<br>5 total a<br>e same payment information for all a<br>oject<br>an ongoing project of the same re-<br>winno project.                                                                                                    | CICK save reservation<br>(143221572) - (OCGA Test (VU) Lab)<br>IRB3 • • •<br>Er<br>Apr 12 20<br>20 00/hr (trained users) •<br>5.0 (1.75 hours)<br>COAIPOET<br>arring: Expires on April 25, 2018)<br>stlocated •<br>Islocated •<br>ad-on charges<br>essarcher                                                                                                    | p) - (Unconfirmed)<br>(note visible to anyone<br>and<br>018 15:10<br>(<br>Split Charge  | Add additional service cha                  | Required forms There are no forms required There are no forms required rige                                                                                                    | to make this reservation. |         | <u> </u> |  |
| n details Unsaved reservation<br>749 MRB3 - Grace Researcher, (6<br>3749 MRB3 - Grace Researcher, (6<br>3749 MRB3 - Grace Researcher, (6<br>3740 MRB3 - Grace Researcher, (6<br>3740 MRB3 - Grace Researcher, (6<br>3740 MRB3 - Grace Researcher, (7<br>149 MRB3 - Grace Researcher, (7<br>149 MRB3 - Grace Researcher, (         | click save reservation<br>143221572) - (OCGA Test (VU) Lab)<br>143221572) - (OCGA Test (VU) Lab)<br>IRB3 • •<br>Apr 12 20<br>20 00/hr (trained users) •<br>5.0 (1.75 hours)<br>COAIPOET<br>arring: Expires on April 26, 2018)<br>atlocated •<br>dd-on charges<br>asearcher<br>mail •                                                                                                    | note visible to anyone                                                                  | Add additional service cha                  | Required forms There are no forms required Intere are no forms required Intere are no forms required Interesting the second second seco | to make this reservation. |         | <u> </u> |  |
| n details Unsaved reservation<br>7.149 MRB3 - Grace Researcher, (6<br>7.149 MRB3 - Grace Researcher, (6<br>7.149 MRB3 - Grace Researcher, (6<br>7.149 MRB3 - Grace Researcher, (6<br>7.149 MRB3 - Grace Researcher, (6<br>7.149 MRB3 - Grace Researcher, (6<br>7.149 MRB3 - Grace Researcher, (7<br>8.149 - Grace Researcher, (7<br>8.149 - Grace Researcher, (7 | click save reservation<br>143221572) - (OCGA Test (VU) Lab)<br>143221572) - (OCGA Test (VU) Lab)<br>14883 • •<br>Apr 12 20<br>20 00/hr (trained users) •<br>20 00/hr (trained users) •<br>20 00/hr (trained users) •<br>20 00/hr (trained users) •<br>20 00/hr (trained users) •<br>45.0 (1.75 hours)<br>COA/POET<br>arring: Expires on April 26, 2018)<br>1000 - COA/POET<br>arring: Expires on April 26, 2018)<br>1000 - COA/POET<br>arring: Expires on April 2000 - COA/POET<br>arring: Expires on Apri | s) - (Unconfirmed)<br>(note visible to anyone<br>and<br>2018 15:10<br>Split Charge      | Add additional service cha                  | Required forms There are no forms required required required                                                                                                    | to make this reservation. |         | <u> </u> |  |
| in details Unsaved reservation<br>7149 MB3 - Grace Basearcher, (6<br>1749 MB3 - Grace Basearcher, (6<br>1749 MB3 - Grace Basearcher, (6<br>1749 ME3 - Grace Basearcher, (6<br>1749 ME3 - Grace Basearcher, (6<br>1749 ME3 - Grace Basearcher, (6<br>1749 ME3 - Grace Basearcher, (6<br>1749 ME3 - Grace Basearcher, (7<br>1749 ME3 - Grace Basearcher, (7<br>1       | click save reservation<br>143221572) - (OCGA Test (VU) Lab)<br>143221572) - (OCGA Test (VU) Lab)<br>14883 ▼ ●<br>20.00/hr (trained users) ▼<br>20.00/hr (trained users) ▼<br>20.00/hr (trained users) ▼<br>20.00/hr (trained users) ▼<br>15.0 (1.75 hours)<br>COAIPOET<br>arming: Expires on April 26, 2018)<br>180cated ●<br>id-on charges<br>sesarcher<br>▼<br>mail addresses<br>↓                                                                                                    | p) - (Unconfirmed)<br>[note visible to anyone<br>End<br>2018 15:10<br>Split Charge      | Add additional service cha                  | Required forms There are no forms required rope                                                                                                    | to make this reservation. |         |          |  |

Jenny Schafer—jenny.c.schafer@vanderbilt.edu, 615-322-6687

(1)